# Описание интерфейса OPAC-Global

Поиск в электронном каталоге Свердловской областной библиотеки им. В.Г. Белинского

# Содержание

- Основные кнопки интерфейса (слайд 3)
- Базовая форма поиска (слайды 4-8)
  - Использование словаря (слайд 5-7)
  - <u>Многотомники в результатах поиска</u> (слайд 8)
- Расширенная форма поиска (слайд 9-14)
  - <u>Пример 1</u> (слайд 10-11)
  - <u>Пример 2</u> (слайд 12-14)
- <u>Профессиональная форма поиска</u> (слайды 15-22)
  - <u>Пример</u> (слайды 16-22)
- Действия с результатами поиска (слайды 23-35)
  - <u>Просмотр библиографической записи</u> (слайды 24-25)
  - <u>Отбор документов в список выдачи</u> (слайды 26-27)
  - <u>Просмотр отобранных записей. Печать требования</u> (слайды 28-31)
  - <u>Просмотр отобранных записей. Формирование списка</u> (слайды 32-35)
- <u>Усечение поисковых слов</u> (слайды 36-38)

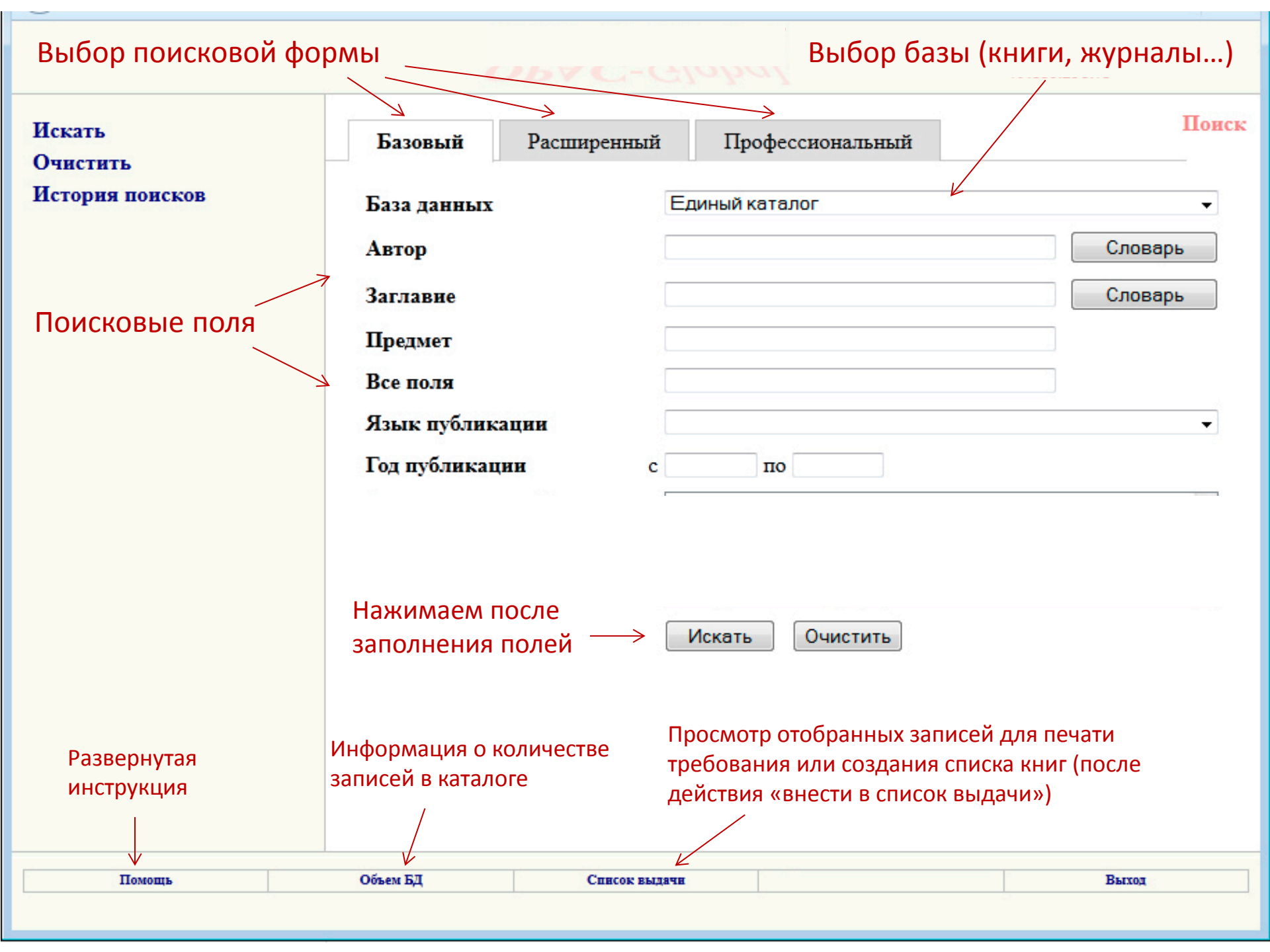

# Базовая форма поиска

а также:

- пример использования Словаря

- как выглядят многотомники в

результатах поиска

Базовая форма подходит для поиска конкретной книги с известными данными – автор, заглавие

# Пример поиска в базовой форме

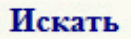

Очистить

История поисков

Помощь

| Автор        |      | •                     | Словар |
|--------------|------|-----------------------|--------|
| Заглавие     | оп   | тика                  | Словар |
| Предмет      |      |                       |        |
| Все поля     |      |                       |        |
| Язык публик: | ации |                       |        |
| Год публикац | ии с | по                    |        |
| Год публикац | нн с | По<br>Искать Очистить |        |

#### 2. Возвращаемся к поиску

Переход к поиску Словарь Далее Закрыть окно ОПТИКА 23 ОПТИКА - АТОМНАЯ ФИЗИКА - ТЕОРИЯ 1 ОТНОСИТЕЛЬНОСТИ ОПТИКА АДАПТИВНЫХ УГЛОМЕРОВ 1 ОПТИКА АСТРОНОМИЧЕСКИХ ТЕЛЕСКОПОВ И 1 МЕТОДЫ ЕЕ РАСЧЕТА 1. Выбираем 1 ОПТИКА В ВОЕННОМ ДЕЛЕ 3 нужное ОПТИКА В МЕТАЛЛОРЕЖУЩИХ СТАНКАХ 1 ОПТИКА ГРАДИЕНТНЫХ И ДИФРАКЦИОННЫХ 1 ЭЛЕМЕНТОВ ОПТИКА ЗАРЯЖЕННЫХ ЧАСТИЦ 1 ОПТИКА И АТОМНАЯ ФИЗИКА 4 ОПТИКА И ВОЛНЫ 1 ОПТИКА И МЕТРОЛОГИЯ СОЛНЕЧНЫХ ЭЛЕМЕНТОВ 1 ОПТИКА И ФОТОНИКА. ПРИНЦИПЫ И ПРИМЕНЕНИЯ 3 ОПТИКА ИЛИ ТРАКТАТ ОБ ОТРАЖЕНИЯХ,

Помощь

Объем БД

Контроль выполнения заказов

Выход

 $\mathbf{X}_{\mathbf{r}}$ 

#### Искать Очистить История поисков

Помощь

| Базовый Р       | асширенный       | Профессиональный                |        |
|-----------------|------------------|---------------------------------|--------|
| База данных     | CO               | УНБ им. В.Г. Белинского (Книги) |        |
| Автор           |                  |                                 | Словар |
| Заглавие        | 'ON              | ТИКА В ВОЕННОМ ДЕЛЕ'            | Словар |
| Предмет         |                  |                                 |        |
| Все поля        |                  |                                 |        |
| Язык публикация | И                |                                 |        |
| 10д публикации  |                  |                                 |        |
| Тод пуоликации  |                  | Іскать Очистить                 |        |
| Тод пуоликации  | и<br>Л<br>Нажима | аем 'искать'                    |        |

#### Результаты поиска Результаты поиска Отметить все База данных: СОУНБ им. В.Г. Белинского (Книги) Снять выделение Поисковое выражение: (ТІ 'ОПТИКА В ВОЕННОМ ДЕЛЕ') Количество записей: 3 Формат вывода: Биб. описание \* Показать Многотомник. Книга. Обшая часть. 1 Внести в список выдачи Оптика в военном деле. сборник статей. в 2 томах. Москва. Ленинград : Издательство Академии наук СССР, 1945-1948 ; 27 см История поисков Свердловская ОУНБ Вернуться к поиску Включает Движение экземпляров 2 Многотомник. Книга. Спецификация... . Оптика в военном деле Т. 1, 1945 - 391, [1] с., [1] л. ил. Свердловская ОУНБ; КХ; Формат Б; Инв. номер 362796-КХ Входит в... Движение экземпляров 3 Многотомник. Книга. Спецификация... . Оптика в военном деле Т. 2, 1948 - 387, [1] с. Свердловская ОУНБ; КХ: Формат Б; Инв. номер 404464-КХ Свердловская ОУНБ; КХ: Формат Б; Инв. номер 454559-КХ Входит в... Движение экземпляров Три записи соответствуют двум физическим единицам: том 1 и том 2.

Первая запись – это общие сведения о многотомнике.

# Расширенная форма поиска

Расширенная форма подходит для тематического поиска. Можно использовать булевы операторы (И, ИЛИ, НЕ) для связывания поисковых полей.

# Пример поиска в расширенной форме

| Базовый                                      | Расширенный                                                                                                    | Профессиональный                                                                                                    | Поиск                                                                                                    |
|----------------------------------------------|----------------------------------------------------------------------------------------------------|----------------------------------------------------------------------------------------------------|----------------------------------------------------------------------------------------------------|
| База данных<br>Область поиск<br>FT Все поля  | :a<br>▼                                                                                                    | СОУНБ им. В.Г. Белинского (Книги)<br>Значение<br>google                                                                                                    | •<br>Словарь                                                                                                    |
| ИЛИ •<br>FT Все поля<br>ИЛИ •<br>FT Все поля | -                                                                                                    | yandex<br>яндекс                                                                                                    | Словарь                                                                                                    |
| Язык публикал<br>Год публикаци<br>В          | ции<br>и с<br>ЭТОМ ПРИМ                                                                                                    | по<br>по<br>ере ищем книги, в описа                                                                                                    | нии которых                                                                                                    |
| в<br>Совет: чтоб<br>результат, в             | стречается<br>ы получить<br>выбирайте г                                                                                                    | либо Google, либо Янден<br>максимальный<br>юиск по 'Всем полям'                                                                                                    | кс, либо Yandex                                                                                                    |
|                                              | Базовый<br>База данных<br>Область понск<br>ГТ Все поля<br>ИЛИ •<br>FT Все поля<br>Язык публикаци<br>Год публикаци<br>В<br>В<br>Совет: чтоб<br>результат, в | Базовый Расширенный<br>База данных<br>Область понска<br>FT Все поля<br>FT Все поля<br>FT Все поля<br>FT Все поля<br>FT Все поля<br>FT Все поля<br>FT Все поля<br>Cog публикации<br>Cog публикации<br>Cog публикации<br>Cog публикации<br>Cog публикации<br>Cog публикации | Базовый       Расширенный       Профессиональный         База данных       СОУНБ им. В.Г. Белинского (Книги)         Область понска       Значение         FT Все поля       google         ИЛИ          FT Все поля       yandex         ИЛИ          FT Все поля       уанdex         ИЛИ          FT Все поля       яндекс         Язык публикации       по         Базовый       В этом примере ищем книги, в описа<br>встречается либо Google, либо Яндея         Совет: чтобы получить максимальный<br>результат, выбирайте поиск по 'Всем полям' |

Помощь

Выход

# Результаты поиска (фрагмент)

| Отметить все<br>Снять выделение<br>Формат вывода:<br>Биб. описание ▼<br>Показать | 4 | Однотомник. Книга.<br>Петин В. А., АРІ Яндекс, Google и других популярных веб-сервисов. готовые<br>решения для вашего сайта. Санкт-Петербург : БХВ-Петербург, 2012 - 464 с. ; 24 см<br>(Профессиональное программирование)<br>Свердловская ОУНБ; КХ; Инв. номер 2339154-КХ<br><u>Движение экземпляров</u>                                                                           |
|----------------------------------------------------------------------------------|---|----------------------------------------------------------------------------------------------------|
| Внести в список выдачи<br>История поисков<br>Вернуться к поиску                  | 5 | Однотомник. Книга.<br>Голощапов А. Л., Google Android. системные компоненты и сетевые<br>коммуникации. [для программистов]. Санкт-Петербург : БХВ-Петербург, 2012 - IX,<br>370 с. ; 24 см (Профессиональное программирование)<br>Свердловская ОУНБ; КХ; Инв. номер 2339155-КХ<br>Движение экземпляров                                                                               |
|                                                                                  | 6 | Однотомник. Книга.<br>Балуев Д., Секреты приложений Google. Москва : Альпина Паблишерз, 2010 - 287<br>с. ; 22 см<br>Свердловская ОУНБ; КХ; Инв. номер 2335998-КХ<br><u>Аннотация</u><br><u>Движение экземпляров</u>                                                                                                    |
|                                                                                  | 7 | Однотомник. Книга.<br>Дэрси Л., Android за 24 часа. [первое практическое руководство по<br>программированию на платформе ANDROID на русском языке!].<br>программирование приложений под операционную систему Google. [перевод].<br>Москва : Рид Групп : Читай!, 2011 - 462, [1] с. ; 24 см (Профессиональные<br>компьютерные книги)<br>Свердловская ОУНБ; КХ; Инв. номер 2342230-КХ |

.

Ε

÷

| Помощь | Объем БД | Список выдачи | Контроль выполнения заказов | Выход |
|--------|----------|---------------|-----------------------------|-------|
|        |          |               |                             |       |

### Пример поиска в расширенной форме

| Искать          | Базовый Расширенный           | Профессиональный                  | Поиск |
|-----------------|-------------------------------|-----------------------------------|-------|
| История поисков | База данных                   | СОУНБ им. В.Г. Белинского (Книги) | •     |
|                 | Область поиска                | Значение                          |       |
|                 | FT Все поля 	▼                | лондон                            | зарь  |
|                 | HE V                          |                                   |       |
|                 | АU Индивид. автор, редактор 🗸 | лондон Слов                       | варь  |
|                 | Ψ NΠN                         |                                   |       |
|                 | FT Все поля 👻                 | Слон                              | варь  |
|                 | Язык публикации               |                                   | •     |
|                 | Год публикации                | с по                              |       |

В этом примере ищем книги, в описании которых упоминается Лондон. Чтобы исключить Джека Лондона, добавляем поле автор – Лондон и связываем логическим НЕ.

# Результаты поиска (фрагмент)

| OTMOTHEL BCO                                                          | 1 2 | <u>3</u> <u>4</u> | <u>5 6 7 8 16 17 18 19 20 21 22 23</u>                                                                                                    |
|-----------------------------------------------------------------------|-----|-------------------|----------------------------------------------------------------------------------------------------|
| Снять выделение                                                       | 1   |                   | Однотомник. Книга.<br>Prowse P. This is London [with extra exercises & audio CD]. Oxford : Macmillan                                                                                                    |
| Формат вывода:<br>Биб. описание<br>Показать<br>Внести в список выдачи |     |                   | 2006 - 39, [1] с. ; 20 см + 1 электрон. опт. диск (audio CD) (21 мин.) (Macmillan<br>readers. Beginner)<br>Свердловская ОУНБ; ИНО; Шифр А81.2Анг.я71; Авторский знак Р93; Формат еng;<br>Инв. номер и131327                                              |
| История поисков<br>Вернуться к поиску                                 | 2   |                   | Однотомник. Книга.<br>Удэн Б., Лондон. биография города. слава, испытания и тайны. Санкт-Петербург :<br>Евразия, 2009 - 446, [1] с. ; 21 см (Историческая библиотека)<br>Свердловская ОУНБ; КХ; Инв. номер 2306985-КХ<br>Движение экземпляров            |
|                                                                       | 3   |                   | Однотомник. Книга.<br>Вей Б. ле, Необычный Лондон. Москва. Владимир : АСТ : Астрель : ВКТ, 2010 -<br>461, [1] с. ; 21 см (Путеводители Bradt)<br>Свердловская ОУНБ; СБ; Шифр 26.8; Авторский знак В263; Инв. номер<br>2309935-СБ<br>Движение экземпляров |
|                                                                       | 4   |                   | Однотомник. Книга.<br>Лондонский стиль. Москва. Koln : ACT : Астрель : Taschen, 2008 - 191 с. ; 20 см<br>(Icons)<br>Свердловская ОУНБ; КХ; Формат С; Инв. номер 2310054-КХ<br><u>Движение экземпляров</u>                                                |
|                                                                       | -   |                   | 0 TC                                                                                                    |

| Помощь      | Объем БД | Список выдачи | Контроль выполнения заказов | Выход |  |
|-------------|----------|---------------|-----------------------------|-------|--|
| 2 A 1 100 X |          |               |                             |       |  |

# Результаты поиска запроса 'все поля' – лондон (без исключения автор – лондон)

| OTMOTHTL PCO                                | 1 2 | <u>3</u> 4 | <u>5 6 7 8</u> <u>23 24 25 26 27 28 29 30</u>                                                                                                    |
|---------------------------------------------|-----|------------|----------------------------------------------------------------------------------------------------|
| Снять выделение                             | 1   |            | Однотомник. Книга.<br>Prowse P. This is London [with extra exercises & audio CD]. Oxford : Macmillan                                                                                                    |
| Формат вывода:<br>Биб. описание<br>Показать |     |            | 2006 - 39, [1] с. ; 20 см + 1 электрон. опт. диск (audio CD) (21 мин.) (Macmillan readers. Beginner)<br>Свердловская ОУНБ; ИНО; Шифр А81.2Анг.я71; Авторский знак Р93; Формат eng;                                                                   |
| Внести в список выдачи                      |     |            | Инв. номер и131327<br>Движение экземпляров                                                                                                    |
| История поисков<br>Вернуться к поиску       | 2   |            | Однотомник. Книга.<br>Удэн Б., Лондон. биография города. слава, испытания и тайны. Санкт-Петербург :<br>Евразия, 2009 - 446, [1] с. ; 21 см (Историческая библиотека)<br>Свердловская ОУНБ; КХ; Инв. номер 2306985-КХ<br><u>Движение экземпляров</u> |
|                                             | 3   |            | Многотомник. Книга. Спецификация<br><u>Лондон Д.</u> . Собрание сочинений Т. 1, 1961 - 480 с., [5] л. ил., портр.<br>Свердловская ОУНБ; КХ; Инв. номер 1006490-КХ<br><u>Входит в</u><br><u>Движение экземпляров</u>                                  |
|                                             | 4   |            | Многотомник. Книга. Спецификация<br>Лондон Д., . Собрание сочинений Т. 2, 1961 - 445, [2] с., [4] л. ил.<br>Свердловская ОУНБ; КХ; Инв. номер 1008318-КХ<br><u>Входит в</u><br><u>Движение экземпляров</u>                                           |
|                                             | 5   |            | Многотомник. Книга. Спецификация                                                                                                    |

# Профессиональная форма поиска

Максимальные возможности поиска дает эта форма. Можно использовать любое количество поисковых полей, связывать их между собой логическими И, ИЛИ, НЕ, группировать условные выражения. Пример поиска в профессиональной форме

Задача: найти книги Корецкого или Иванова в серии «Черная кошка», выпущенные в 1995 или 1996 гг.

#### ШАГ 1

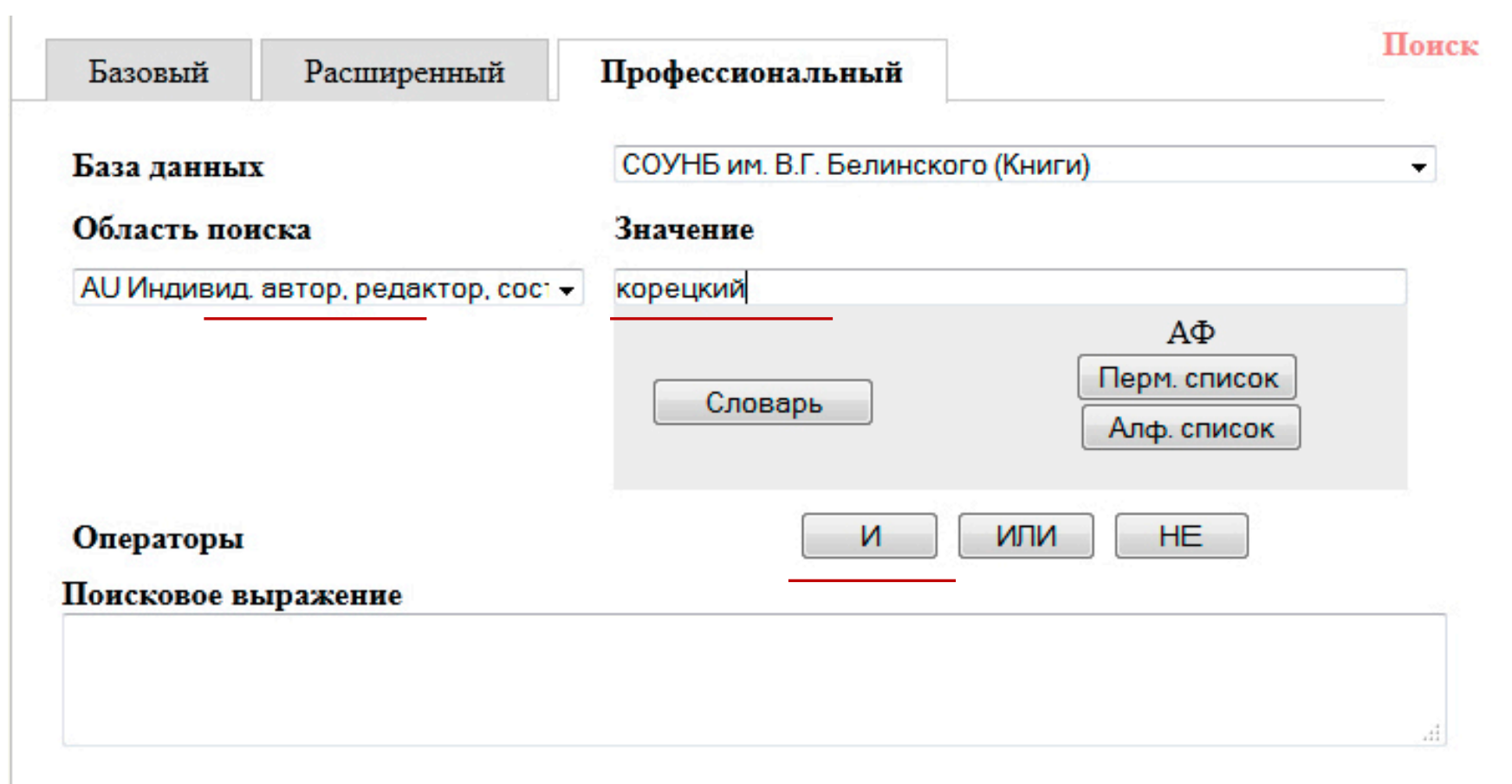

Выбираем поле 'автор', вбиваем значение 'корецкий', жмем на 'И'. В окне 'Поисковое выражение' будет формироваться наш запрос.

## Пример поиска в профессиональной форме

### ШАГ 2

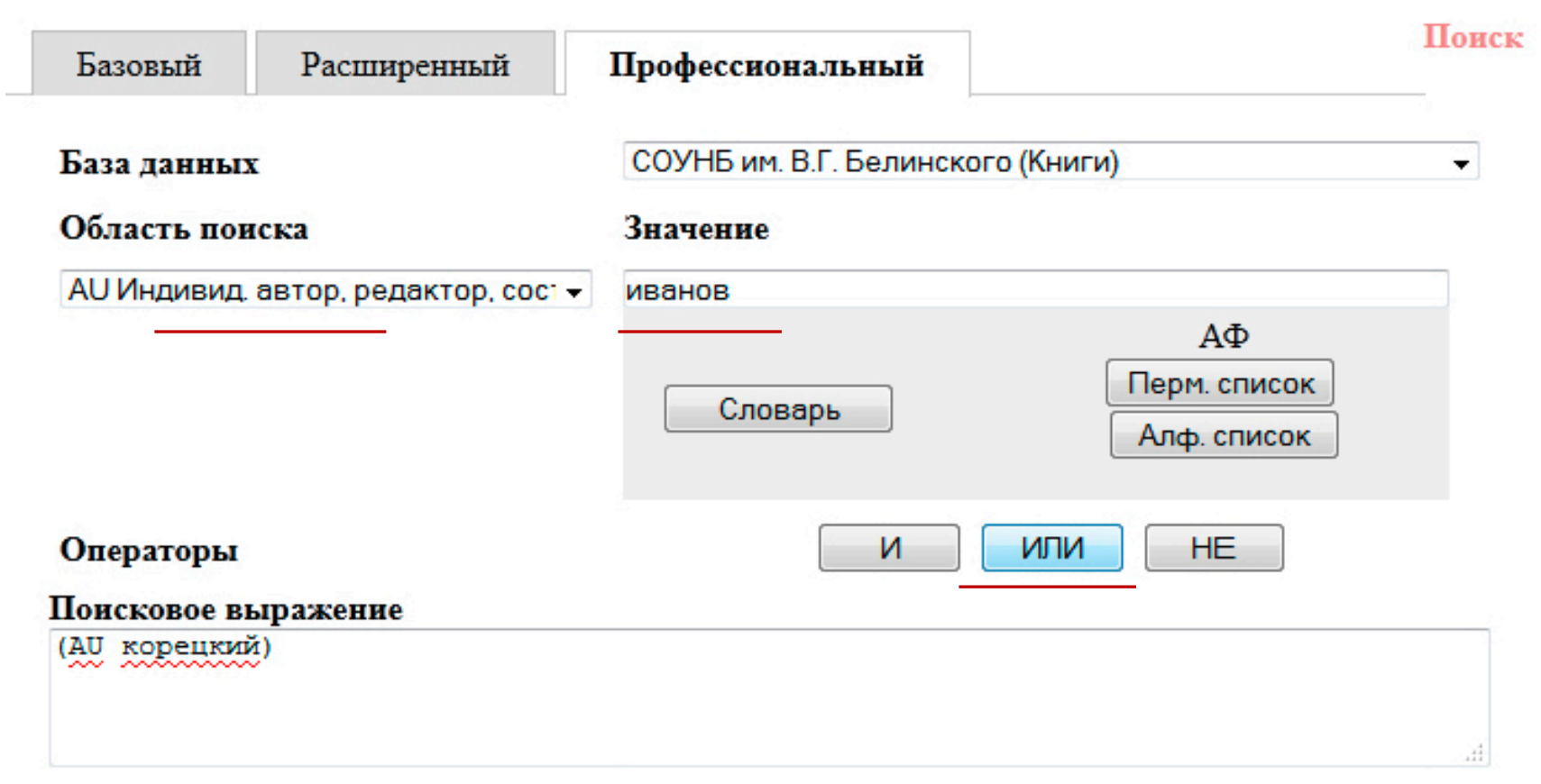

## Выбираем поле 'автор', вбиваем значение 'иванов', жмем на 'ИЛИ'.

### ШАГ З

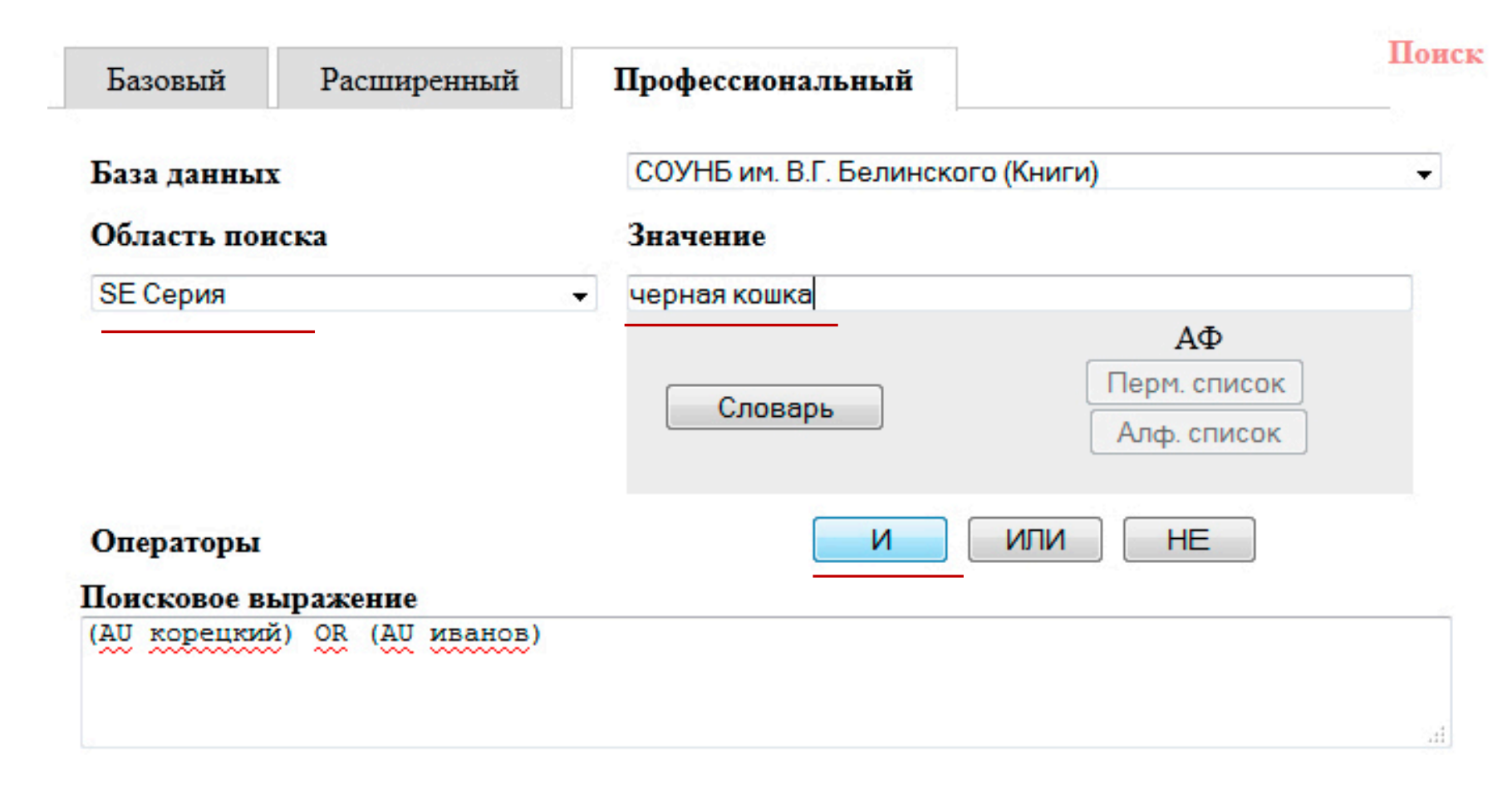

Выбираем поле 'серия', вбиваем значение 'черная кошка', жмем на 'И'.

## Пример поиска в профессиональной форме

#### ШАГ 4

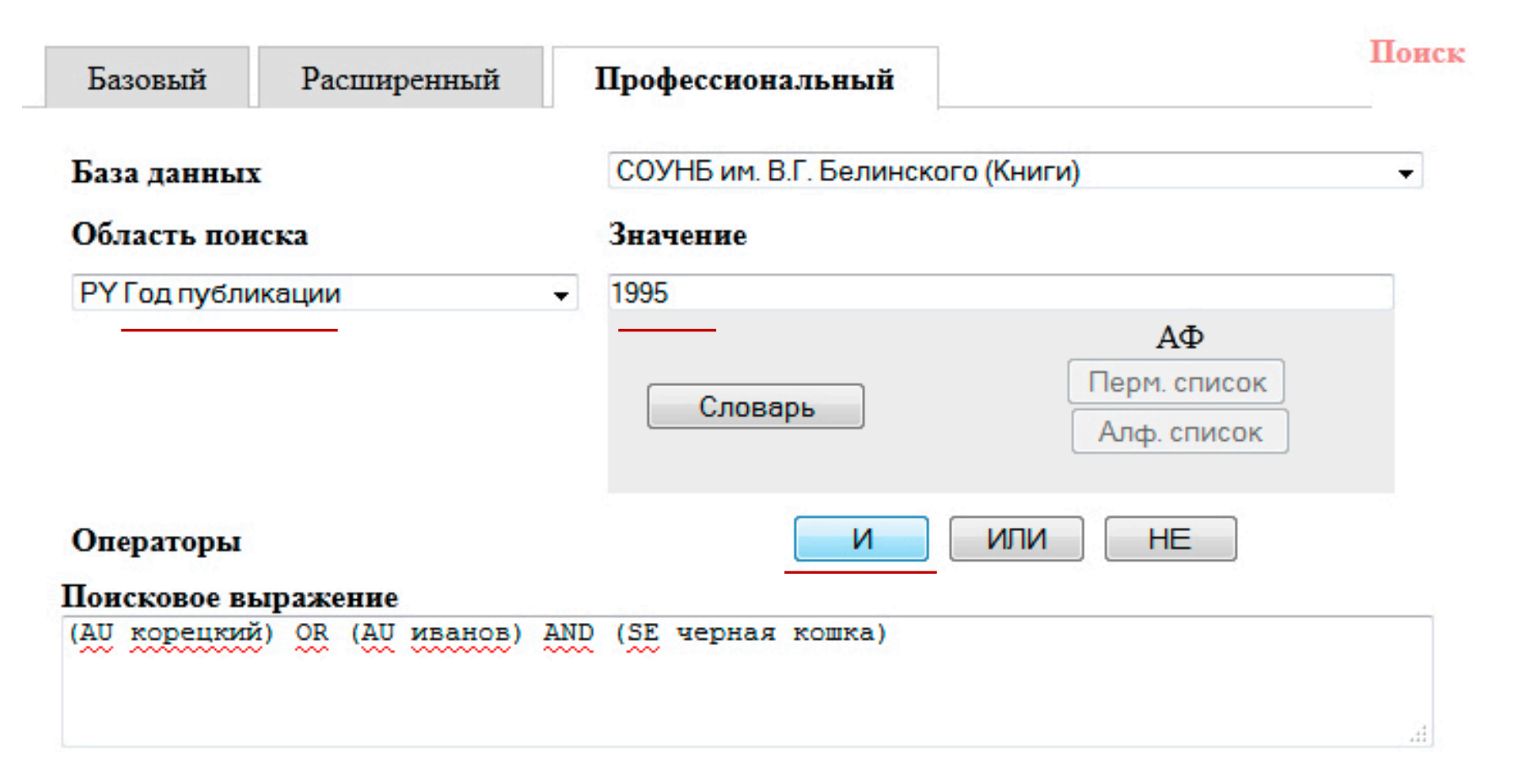

Выбираем поле 'год публикации', вбиваем значение '1995', жмем на 'И'.

#### ШАГ 5

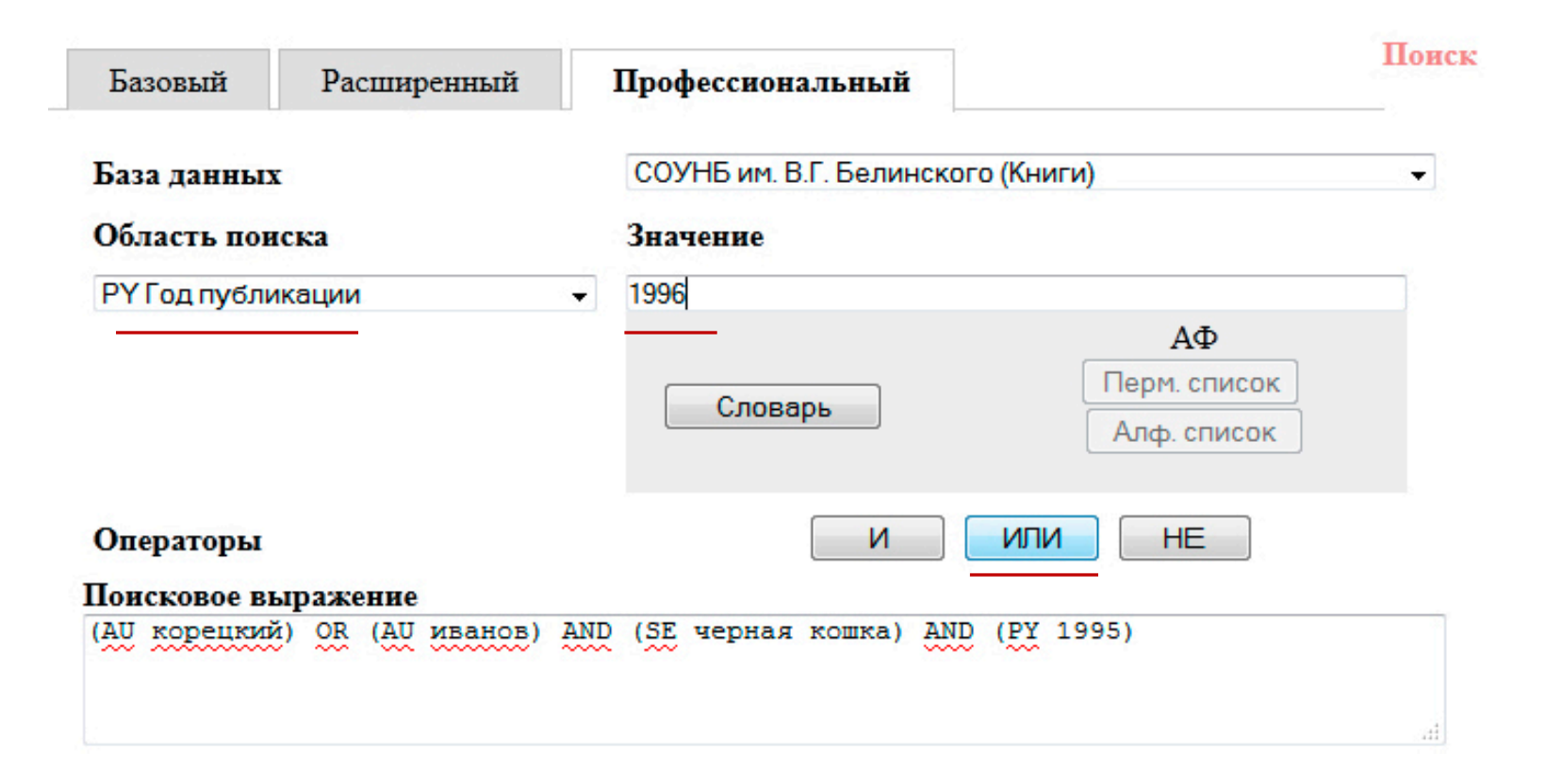

Выбираем поле 'год публикации', вбиваем значение '1996', жмем на 'ИЛИ'.

# Пример поиска в профессиональной форме

## ШАГ 6

| База данных                                       | СОУНБ им. В.Г. Белинского (Книги)                |
|---------------------------------------------------|--------------------------------------------------|
| Область поиска                                    | Значение                                         |
| РҮ Год публикации 🗸                               |                                                  |
|                                                   | АФ<br>Перм. список<br>Алф. список                |
| Операторы                                         | И ИЛИ НЕ                                         |
| Іоисковое выражение                               |                                                  |
| ((AU корецкии) OR (AU иванов))                    | AND (SE черная кошка) AND ((PY 1996) OR (PY 1995 |
| Вручную редактируем по<br>добавляем скобки в усло | оисковое выражение:<br>овиях ИЛИ                 |
| Вручную редактируем по<br>добавляем скобки в усло | оисковое выражение:<br>овиях ИЛИ                 |
| Вручную редактируем по<br>добавляем скобки в усло | оисковое выражение:<br>овиях ИЛИ                 |

# Результаты поиска

| Отметить все<br>Снять выделение                                 | База        | дан         | ных: СОУНБ им. В.Г. Белинского (Книги)<br>ое выражение: (((AU корецкий) OR (AU иванов)) AND (SE черная кошка) AND ((PY 1995)                                                                                                    |
|-----------------------------------------------------------------|-------------|-------------|----------------------------------------------------------------------------------------------------|
| Формат вывода:<br>Биб. описание<br>Показать                     | OR (<br>Kom | (РҮ<br>ичес | 1996)))<br>тво записей: 3                                                                                                    |
| Внести в список выдачи<br>История поисков<br>Вернуться к поиску | 1           |             | Корецкий Д. А., Ментовская работа. Повести. М. : Эксмо, 1996 - 406с. ; 22см см<br>(Черная кошка)<br>СОУНБ; Шифр 84Р6-4; Авторский знак К664; Инв. номер 2190062-КХ(А)<br><u>Движение экземпляров</u>                                     |
|                                                                 | 2           |             | Иванов Н. Ф., Департамент налоговой полиции. Романы. М. : Эксмо, 1995 - 420с. ;<br>22см см (Черная кошка)<br>СОУНБ; Шифр 84Р6-4; Авторский знак И20; Инв. номер 2190063-КХ(А)<br><u>Движение экземпляров</u>                             |
|                                                                 | 3           |             | Однотомное издание.<br>Корецкий Д.А., Разящий удар. Повести. М. : ЭКСМО, 1995 - 419, [2] с. ; 22 см<br>(Черная кошка)<br>Свердловская ОУНБ; Шифр 84Р6-4; Авторский знак К664; Инв. номер<br>2242718-КХ(А)<br><u>Движение экземпляров</u> |

# Возможные действия с результатами поиска

Просмотр библиографической записи Распечатка требования (для получения книги на руки) Формирование списка книг

### Просмотр библиографической записи

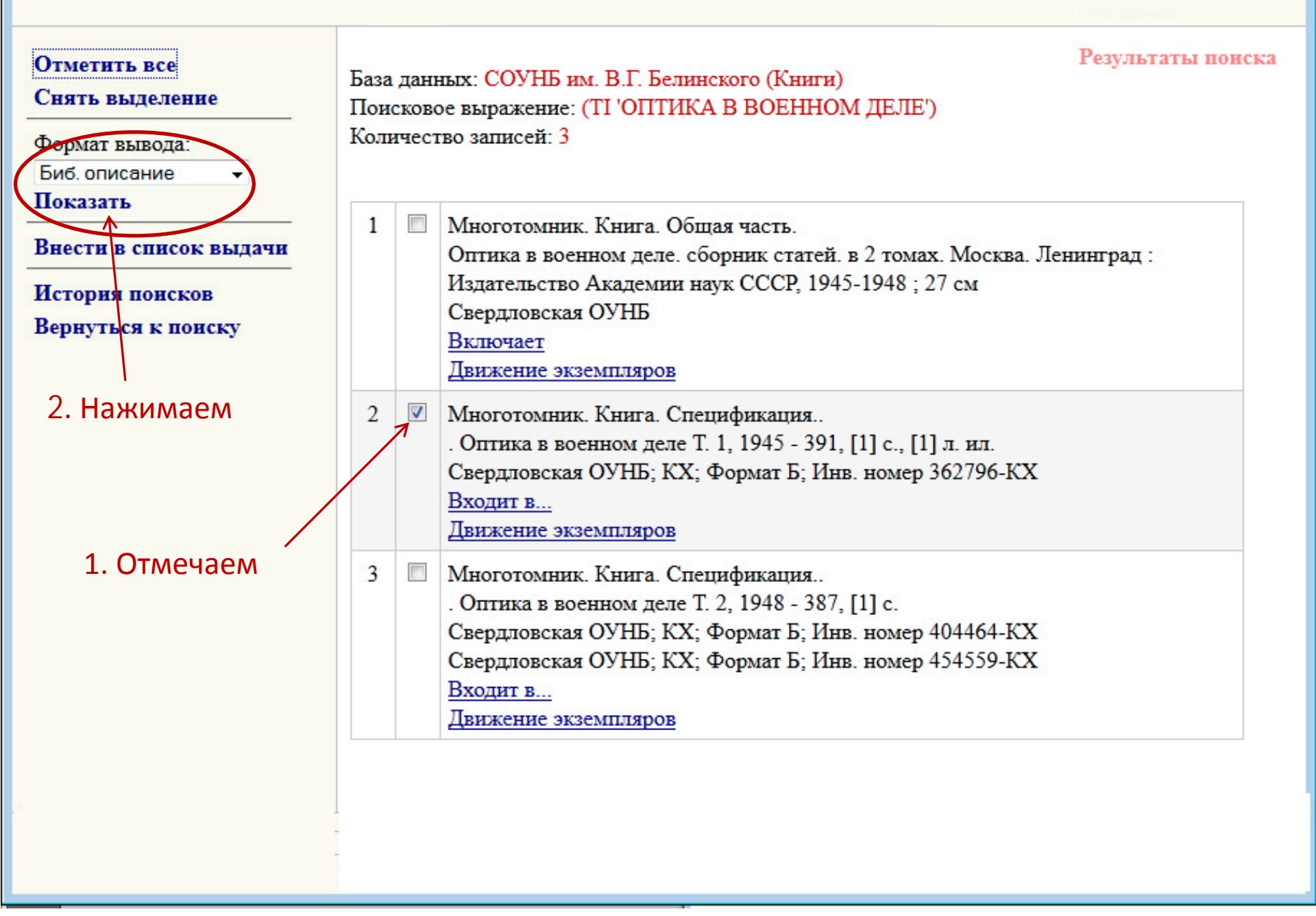

#### Просмотр библиографической записи

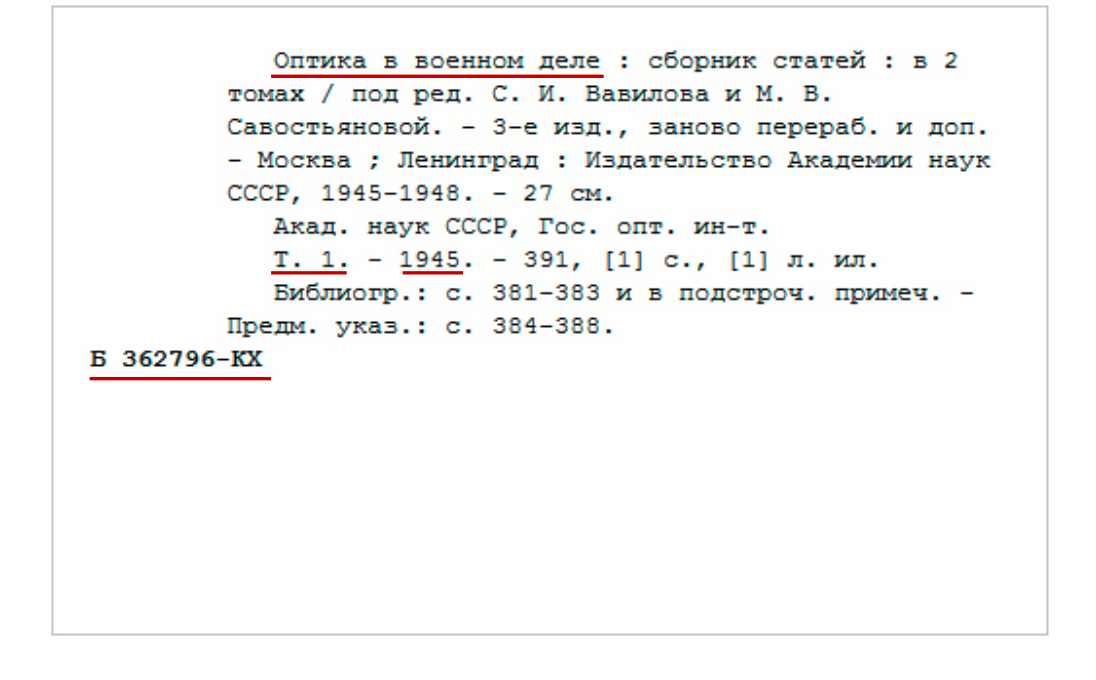

Для заполнения требования вручную нам понадобится:

- Название (автора у данной книги нет)
- Номер тома
- Год издания
- Инвентарный номер

#### Отбираем нужные записи (для формирования требования или списка)

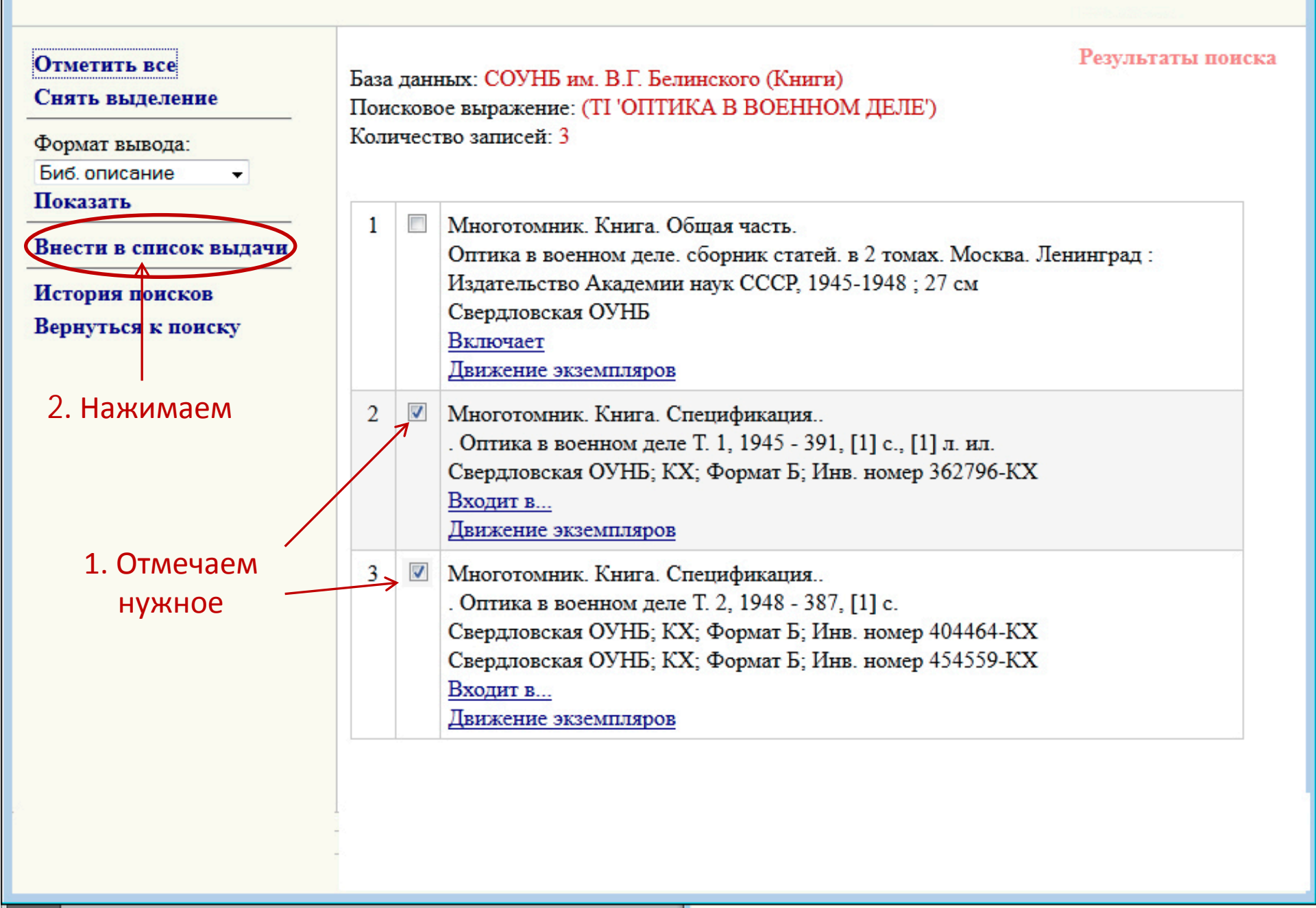

## Сообщение о добавлении записей в список выдачи

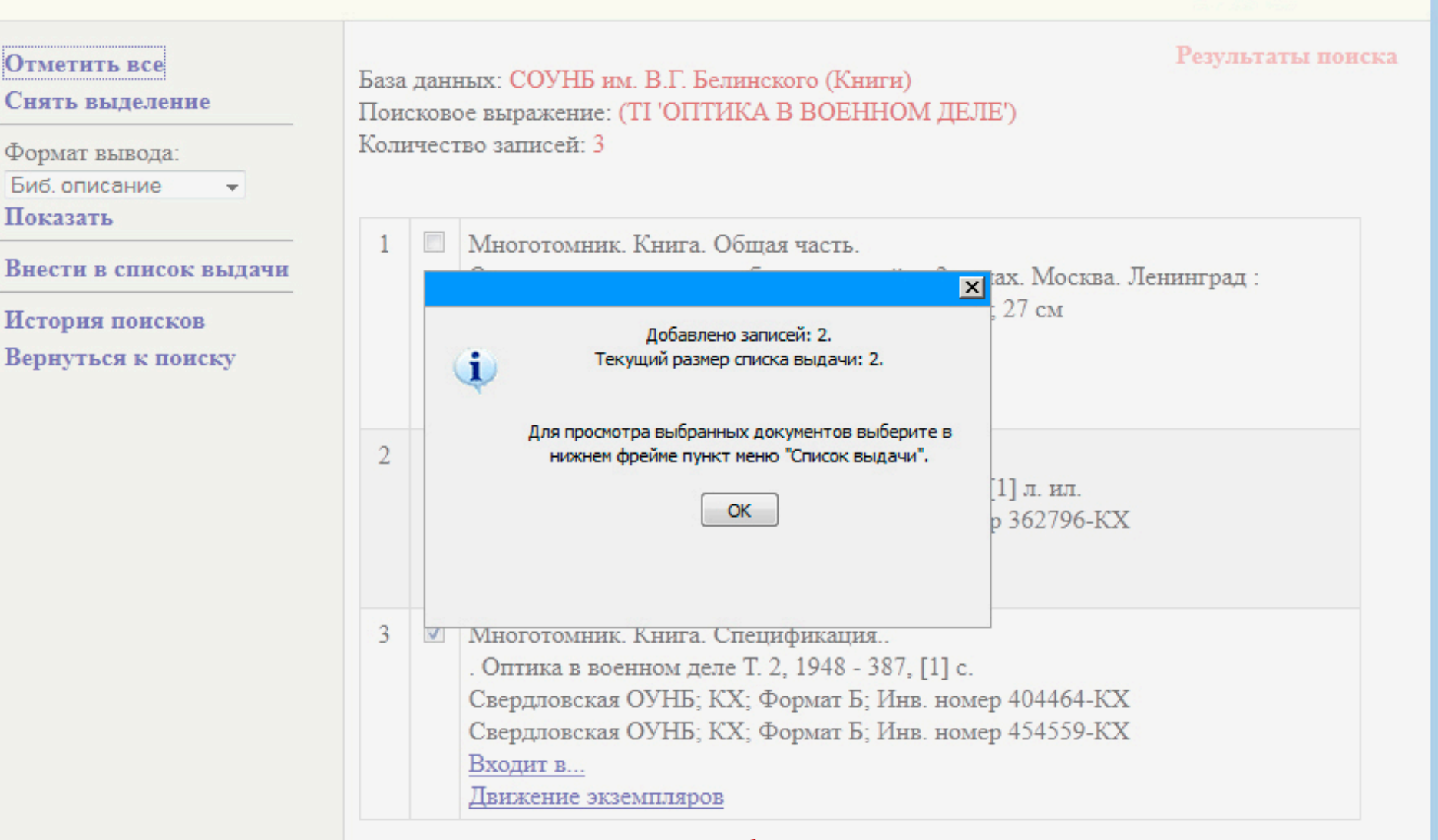

В список выдачи записи можно добавлять многократно в течение сеанса (например, если проводить поиск несколько раз)

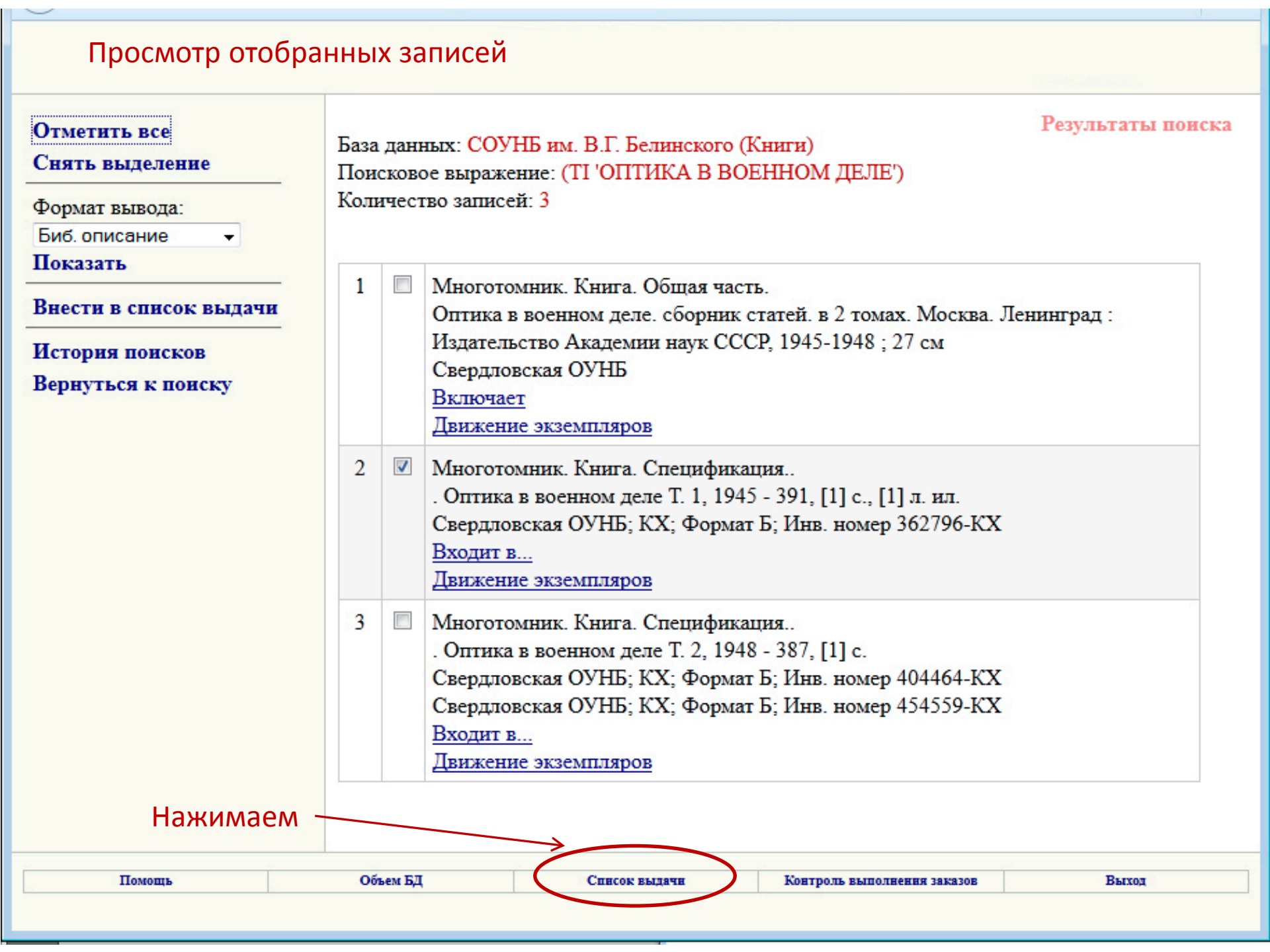

#### Просмотр отобранных записей. Печать требования

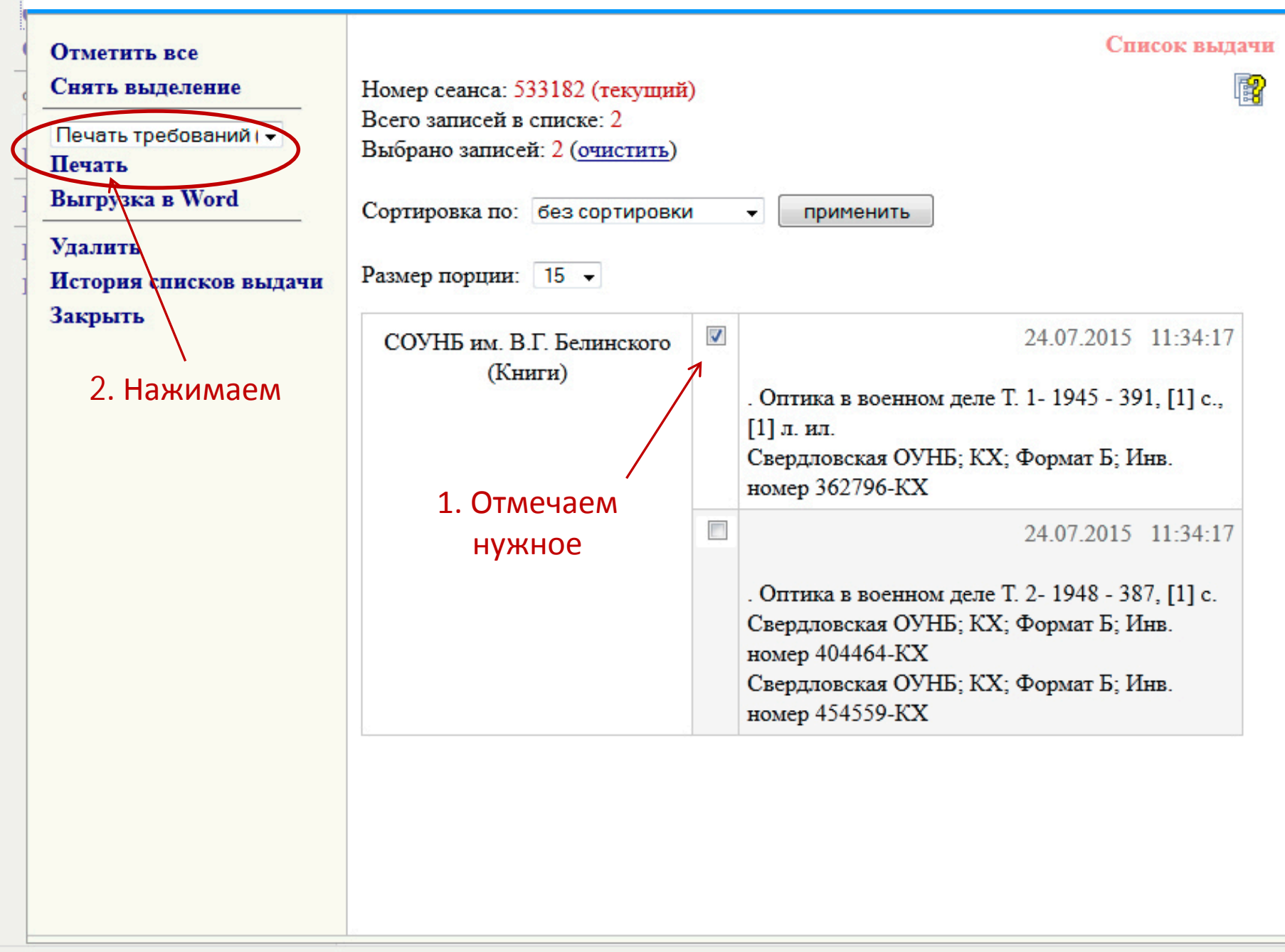

# Печать требования

| Фамилия *                         | Иванова                         |
|-----------------------------------|---------------------------------|
| Имя *                             | Мария                           |
| Отчество                          |                                 |
| Номер чит. билета<br>(штрихкод) * | 11111                           |
| Место выдачи заказа               |                                 |
| Создать Отмена                    |                                 |
| Поля, помеченные символом "       | *', обязательны для заполнения. |
|                                   |                                 |

## Заполняем поля, нажимаем 'создать'

# Печать требования

1

| Штрихкод                                                                                                    | читателя: 11111                                                                                                    | L.                                                                   |
|----------------------------------------------------------------------------------------------------|----------------------------------------------------------------------------------------------------|----------------------------------------------------------------------|
| ФИО читателя: Ива                                                                                                    | нова Мария                                                                                                    |                                                                      |
|                                                                                                    |                                                                                                    |                                                                      |
| (шифр)                                                                                                    | 3627                                                                                                    | 796-KX                                                               |
| <u></u>                                                                                                    | (инв.                                                                                                    | номера)                                                              |
| (авт.знак) (форма                                                                                                    | at)                                                                                                    |                                                                      |
| Автор:                                                                                                    |                                                                                                    |                                                                      |
| Оптика в                                                                                                    | военном дел                                                                                                    | Ie                                                                   |
| (название                                                                                                    | Том насть ва                                                                                                    | T 1                                                                  |
| 19451945-1948                                                                                                    | стр 391 [                                                                                                    | 1]с [1]л                                                             |
| Язык издания тиз                                                                                                    | ил.                                                                                                    |                                                                      |
| 10:33:29                                                                                                    | 24.07.2015                                                                                                    |                                                                      |
| (время приема)                                                                                                    | (дата приема)                                                                                                    | )                                                                    |
| Нет в<br>биб-ке Занято                                                                                                    | В переплете                                                                                                    | Нет на месте                                                         |
|                                                                                                    |                                                                                                    |                                                                      |
|                                                                                                    |                                                                                                    |                                                                      |
|                                                                                                    |                                                                                                    |                                                                      |
|                                                                                                    |                                                                                                    |                                                                      |
| Штрихкод                                                                                                    | читателя: 11111                                                                                                    | <br>                                                                 |
| Штрихкод<br>ФИО читателя: <b>Ива</b>                                                                                                    | читателя: 11111<br>нова Мария                                                                                                    |                                                                      |
| Штрихкод<br>ФИО читателя: Ива                                                                                                    | читателя: 11111<br>1нова Мария<br>3622                                                                                           | l<br>796-KX                                                          |
| Штрихкод<br>ФИО читателя: <b>Ива</b><br>(шифр)<br>Б                                                                                     | читателя: 11111<br>нова Мария<br>3627<br>(инв.                                                                                   | 796- <u>КХ</u><br>номера)                                            |
| Штрихкод<br>ФИО читателя: <b>Ива</b><br>(шифр)<br>(авт.знак) (форма                                                                     | читателя: 11111<br>нова Мария<br><u>3627</u><br>ат)                                                                              | 1<br>7 <u>96-КХ</u><br>номера)                                       |
| Штрихкод<br>ФИО читателя: Ива<br>(шифр)<br>(авт.знак) (форма<br>Автор:                                                                  | читателя: 11111<br>нова Мария<br>3627<br>ат)                                                                                     | 1<br>7 <u>96-КХ</u><br>номера)                                       |
| Штрихкод<br>ФИО читателя: Ива<br>(шифр)<br>(авт.знак) (форма<br>Автор:<br>Оптика в                                                      | читателя: 11111<br>нова Мария<br>3627<br>ат)<br>военном дел                                                                      | 7 <u>96-КХ</u><br>номера)<br><b>1е</b>                               |
| Штрихкод<br>ФИО читателя: Ива<br>(шифр)<br>(авт.знак) (форма<br>Автор:<br>Оптика в<br>(название                                         | читателя: 11111<br>инова Мария<br>3627<br>(инв.<br>ат)<br>военном дел<br>книги, журнала)                                         | 7 <u>96-КХ</u><br>номера)<br>те                                      |
| Штрихкод<br>ФИО читателя: Ива<br>(шифр)<br>(авт.знак) (форма<br>Автор:<br>Оптика в<br>(название<br>Место и год издания                  | читателя: 11111<br>инова Мария<br>3627<br>(инв.<br>ат)<br>военном дел<br>книгн, журнала)<br>Том, часть, вн                       | <u>796-КХ</u><br>номера)<br>пе                                       |
| Штрихкод<br>ФИО читателя: Ива<br>(шифр)<br>(авт.знак) (форма<br>Автор:<br>Оптика в<br>(название<br>Место и год издания<br>19451945-1948 | читателя: 11111<br>инова Мария<br>3627<br>(инв.<br>ат)<br>военном дел<br>книги, журнала)<br>Том, часть, вы<br>стр. <u>391, [</u> | <u>796-КХ</u><br>номера)<br>пе<br>ыпуск <u>Т. 1</u><br>1] с., [1] л. |

Нажимаем 'печать' и идем к принтеру

# Формирование списка книг

| Отметить все<br>Снять выделение                                                                                |     |        | Москва : Манн, Иванов и Фербер, 2014 - 253 с. ; 24 см<br>Свердловская ОУНБ; КХ; Формат Б; Инв. номер 2359062-КХ<br><u>Аннотация</u>                                                                                                    |   |
|----------------------------------------------------------------------------------------------------|-----|--------|----------------------------------------------------------------------------------------------------|---|
| Формат вывода:<br>Биб. описание<br>Показать<br>Внести в список выдачи<br>История поисков<br>Вернуться к поиску | 13  |        | Движение экземпляров<br>Однотомник. Книга.<br>Новые информационные технологии в образовании (НИТО-2013). материалы VI<br>международной научно-практической конференции, Екатеринбург, 12-15 марта<br>2013 г. Екатеринбург : РГППУ, 2013 - 390 с. ; 30 см<br>Свердловская ОУНБ; КХ; Формат Б; Инв. номер 2359460-КХ<br><u>Аннотация</u> |   |
|                                                                                                    | 14  |        | <u>Движение экземпляров</u><br>Однотомник. Книга.<br>Гройс Б. Е., Политика поэтики. [сборник статей]. Москва : Ад Маргинем Пресс,<br>2012 - 399 с. ; 20 см<br>Свердловская ОУНБ; КХ; Формат С; Инв. номер 2348238-КХ<br><u>Аннотация</u><br><u>Движение экземпляров</u>                                                                |   |
| После отбора<br>нужных книг                                                                                    | 15  | 3      | Однотомник. Книга.<br>Яковлев А. А., Раскрутка сайтов. основы, секреты, трюки. Санкт-Петербург :<br>БХВ-Петербург, 2013 - 342 с. ; 24 см<br>Свердловская ОУНБ; КХ; Формат Б; Инв. номер 2364881-КХ<br><u>Аннотация</u><br><u>Движение экземпляров</u>                                                                                  | E |
| нажимаем                                                                                                    | 1 2 | -      |                                                                                                    | - |
| Помощь                                                                                                    | Oố  | ъем БД | Список выдачи Контроль выполнения заказов Выход                                                                                                    |   |

### Формирование списка книг

| Отметить все<br>Снять выделение<br>Печать требований (с<br>Печать<br>Выгрузка в Word<br>Удалить<br>История списков выдачи | Номер сеанса: 53<br>Всего записей в с<br>Выбрано записей<br>Сортировка по:<br>Размер порции: | 3182<br>списк<br>f: 9 (с<br>без с | Список вы<br>с (текущий)<br>се: 9<br>очистить)<br>сортировки – применить                                                                                                    | Дачи | A E |
|----------------------------------------------------------------------------------------------------|----------------------------------------------------------------------------------------------|-----------------------------------|----------------------------------------------------------------------------------------------------|------|-----|
| Закрыть<br>Отмечаем<br>и нажимаем                                                                                         | СОУНБ им.<br>В.Г.<br>Белинского<br>(Книги)                                                   |                                   | 24.07.2015 15:56:3<br>74.204.2 74.580.42 32.973.26-018<br>Сидорова Е. В.,Используем сервисы Google. электронный<br>кабинет преподавателя. Екатерина Сидорова - Санкт-Петербург<br>БХВ-Петербург- 2010 - VI, 269 с.(Информатика и<br>информационно-коммуникационные технологии)<br>Свердловская ОУНБ; КХ; Инв. номер 2312520-КХ | 3    |     |
| 'выгрузка'                                                                                                    |                                                                                              |                                   | 24.07.2015 15:56:3<br>32.884<br>Голощапов А. Л.,Google Android. системные компоненты и<br>сетевые коммуникации. [для программистов]. Алексей<br>Голощапов - Санкт-Петербург : БХВ-Петербург- 2012 - IX, 370<br>с.(Профессиональное программирование)<br>Свердловская ОУНБ; КХ; Инв. номер 2339155-КХ                           | 3    |     |
|                                                                                                    |                                                                                              |                                   | 24.07.2015 15:56:3<br>32.971.353<br>Карр Н. Д.,Великий переход. что готовит революция облачных<br>технологий. Николас Карр - Москва : Манн, Иванов и Фербер-<br>2014 - 253 с.                                                                                                    | 3    | ÷   |

## Можно отметить все записи или выборочно

# Формирование списка книг

| Отметить все                      | Список выдач                                                          | н |
|-----------------------------------|-----------------------------------------------------------------------|---|
| Снять выделение                   | Номер сеанса: 533182 (текущий)                                        | 2 |
| Печать требований (с 👻<br>Печать  | Всего записей в списке: 9<br>Выбрано записей: 9 (очистить)            |   |
| Выгрузка в Word                   | Сортировка по: без сортировки 👻 применить                             |   |
| Удалить<br>История списков выдачи | Размер порции: 15 -                                                   |   |
| Закрыть                           | СОУІ<br>Выгрузка файла произойдет через                               |   |
|                                   | Бели несколько секунд, пожалуиста, подождите. исы Google. электронный |   |
|                                   | (Кн Если выгру Открытия «522182 calect list of                        | a |
|                                   | ВОСПОЛЬЗ                                                              |   |
|                                   | Вы собираетесь открыть:                                               |   |
|                                   | 533182_select_list.rtf                                                |   |
|                                   | являющийся: Формат RTF                                                |   |
|                                   | из http:///9.110.251./3                                               |   |
|                                   | сетев: Как Firefox следует обработать этот файл?                      |   |
|                                   | Голог<br>© О <u>т</u> крыть в Microsoft Word (по умолчанию)           |   |
|                                   | С.(Пр)<br>Сверт ОСхранить файл                                        |   |
|                                   |                                                                       |   |
|                                   | Выполнять автоматически для всех файлов данного типа.                 |   |
|                                   | S2.97<br>Kann                                                         |   |
|                                   | техно ОК Отчена                                                       |   |
|                                   | 2014                                                                  |   |
|                                   |                                                                       | _ |

#### Формирование списка книг. Вот так список выглядит в ворде

#### Список выдачи

#### 1. 74.204.2 74.580.42 32.973.26-018

Сидорова Е. В., Используем сервисы Google. электронный кабинет преподавателя. Екатерина Сидорова - Санкт-Петербург : БХВ-Петербург - 2010 - VI, 269 с. (Информатика и информационно-коммуникационные технологии) Свердловская ОУНБ; КХ; Инв. номер 2312520-КХ

#### 2. 32.884

Голощапов А. Л., Google Android. системные компоненты и сетевые коммуникации. [для программистов]. Алексей Голощапов Санкт-Петербург : БХВ-Петербург- 2012 - IX, 370 с.(Профессиональное программирование) Свердловская ОУНБ; КХ; Инв. номер 2339155-КХ

#### 3. 32.971.353

Карр Н. Д.,Великий переход. что готовит революция облачных технологий. Николас Карр - Москва : Манн, Иванов и Фербер 2014 - 253 с.

Свердловская ОУНБ; КХ; Формат Б; Инв. номер 2359062-КХ

#### 4. 32.973.43

Машнин Т. С., Google App Engine Java и Google Web Toolkit: разработка Web-приложений. Тимур Машнин - Санкт-Петербург : БХВ-Петербург- 2014 - 352 с.(Профессиональное программирование. PRO) Свердловская ОУНБ; КХ; Инв. номер 2364902-КХ

#### 5. 32.973.7

Клифтон Б., Google Analytics: профессиональный анализ посещаемости веб-сайтов. Брайан Клифтон - Москва - Санкт-петербуј - Киев : Диалектика- 2009 - 390 с. Свердловская ОУНБ; КХ; Формат Б; Инв. номер 2304972-КХ

#### 6. 85.128

Пташинский В. С.,Проектируем интерьер сами. Программы: Sweet Home 3D, FloorPlan 3D, Google SketchUp, IKEA Home Planner. Владимир Пташинский - Москва : Питер- 2014 - 219 с.(Компьютерная графика и мультимедиа) Свердловская ОУНБ; КХ; Инв. номер 2364299-КХ

#### 7. 32.971.321.422

Корсаков В.,100 лучших программ для Android. Виктор Корсаков - Москва [и др.] : Питер- 2014 - 188, [1] с. Свердловская ОУНБ; КХ; Инв. номер 2364321-КХ

#### 8. 32.972.1

Уиттакер Д.,Как тестируют в Google. Джеймс Уиттакер, Джейсон Арбон, Джефф Каролло - Санкт-Петербург : Питер : Иннова систем- 2014 - 318, [1] с. Свердловская ОУНБ; КХ; Инв. номер 2371393-КХ

9. 32.973.2-018.2

Внимание! Для использования списка в научной (учебной) работе необходимо его отредактировать в соответствии с ГОСТ 7.1 - 2003 «Библиографическая запись. Библиографическое описание. Общие требования и правила составления».

# Усечение слов

поисковые слова можно усекать звездочкой \*

- слева
- справа
- в середине слова

\*ушкин – найдется Пушкин, Матушкин и т.д. гор\*нков – найдется Горюнков, Горшенков и т.д.

#### Усечение слов

## Пример поиска книг по теме 'Санатории Урала' без усечения

| Базовый     Расширенный     Профессиональный       База данных     СОУНБ им. В.Г. Белинского (Книги)       Область поиска     Значение | Результаты<br>База данных: СОУНБ им. В.Г. Белинского (Книги)<br>Поисковое выражение: (FT санатории) AND (FT урал)<br>Количество записей: 9                                                                                                    |
|----------------------------------------------------------------------------------------------------|----------------------------------------------------------------------------------------------------|
| FT Все поля        И        FT Все поля        Урал       ИЛИ                                                                          | <ul> <li>1 □ Однотомник. Книга.</li> <li>Санатории и турбазы Урала и Сибири. [каталог. [Екатеринбург : 6. и., 2010]</li> <li>Свердловская ОУНБ; КО; Шифр 51.1; Авторский знак С18; Формат Б; Инв. ном 2317507-КО</li> <li>Свердловская ОУНБ; КО; Шифр 51.1; Авторский знак С18; Формат Б; Инв. ном 2317508-КО</li> <li>Свердловская ОУНБ; КО; Шифр 51.1; Авторский знак С18; Формат Б; Инв. ном 2318719-КО</li> <li>Движение экземпляров</li> </ul> |
| Язык публикации<br>Год публикации с по                                                                                                 | 2         Однотомник. Книга.           Лечение сердечно-сосудистых и нервных заболеваний на курортах Урала и<br>Сибири. [сборник статей]. Челябинск : Южно-Уральское книжное издательство,<br>1977 - 218 с. ; 21 см<br>Свердловская ОУНБ; КО; Шифр 54.1; Авторский знак Л537; Инв. номер<br>1702024-КО<br>Движение экземпляров           3         Однотомник. Книга                                                                                |
|                                                                                                    | Однотомник. Книга.<br>Санаторно-курортное лечение больных пожилого возраста с заболеваниями<br>сердечно-сосудистой и нервной системы на курортах Южного Урала. тезисы<br>конференции. Челябинск : [б. и.]. 1986 - 58 с. : 20 см                                                                                                    |

# В результате найдено 9 книг

#### Усечение слов

## Пример поиска книг по теме 'Санатории Урала' с усечением

| Базовый         Расширенный         Профессиональный           База данных         СОУНБ им. В.Г. Белинского (Книги)           Область поиска         Значение | Результати<br>База данных: СОУНБ им. В.Г. Белинского (Книги)<br>Поисковое выражение: (FT санатор*) AND (FT урал*)<br>Количество записей: 40                                                                                                    |
|----------------------------------------------------------------------------------------------------|----------------------------------------------------------------------------------------------------|
| FT Все поля       •       санатор*         И       •          FT Все поля       •       урал*         ИПИ       •          FT Все поля       •                 | 1       □       Однотомник. Книга.         Санатории и курорты Урала. лечение, релаксация и активный отдых.         путеводитель. [Екатеринбург : FirstHand, 2010] - 215 с. ; 21х11 см (Репейник.         цепляйся к лучшему)         Свердловская ОУНБ; КО; Шифр 51.1; Авторский знак С18; Инв. номер         2324833-КО         Движение экземпляров                                                                                              |
| Язык публикации<br>Год публикации с по                                                                                                    | <ul> <li>Однотомник. Книга.</li> <li>Санатории и турбазы Урала и Сибири. [каталог. [Екатеринбург : б. и., 2010]<br/>Свердловская ОУНБ; КО; Шифр 51.1; Авторский знак С18; Формат Б; Инв. но<br/>2317507-КО</li> <li>Свердловская ОУНБ; КО; Шифр 51.1; Авторский знак С18; Формат Б; Инв. но<br/>2317508-КО</li> <li>Свердловская ОУНБ; КО; Шифр 51.1; Авторский знак С18; Формат Б; Инв. но<br/>2318719-КО</li> <li>Движение экземпляров</li> </ul> |
|                                                                                                    | 3 □ Однотомник. Книга.<br>Фонотов М. С., Мы и наше здоровье. [Челябинск : Книга, 2006] - 230, [1] с. ; 2<br>Свердловская ОУНБ: КО: Шифр 51.1(2): Авторский знак Ф781: Формат Б: Ини                                                                                                    |

# В результате найдено 40 книг